# Interactive BIOS simulator

# HP Z4 G4 Workstation

## Welcome to the interactive BIOS simulator for the HP Z4 G4 Workstation

## Here's how to use it...

**<u>BIOS Utility Menus:</u>** (Click the link to navigate to the individual menus) On this page you will find thumbnail images of each of the product's BIOS utility menus. To view a specific menu in greater detail, simply click that thumbnail. Just as in the live BIOS, on each menu, you can select the tab of each of the other utility menus to navigate directly to that menu.

### Menu options:

While the menu options cannot be toggled, many of them offer item specific information about that option. To view this information, use the cursor to rollover the option and the information will present in a pane on the right of the BIOS screen.

## That's it!

On every page there is a link that brings you back to either this Welcome page or the BIOS Utility Menus page enabling you to navigate to whatever BIOS option you wish to review.

# **BIOS Utility Menus**

Main

Security

Advanced

**UEFI** Drivers

Suppress POST Errors

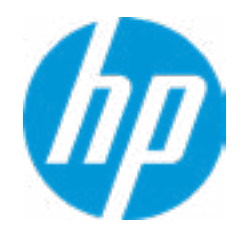

| Item Specific Help |
|--------------------|
|                    |
|                    |
|                    |
|                    |
|                    |
|                    |
|                    |
|                    |
|                    |
|                    |
|                    |
|                    |
|                    |
|                    |
|                    |
|                    |
|                    |
|                    |
|                    |
|                    |
|                    |
|                    |
|                    |

### **BASIC SYSTEM INFORMATION**

Product Name Processor 1 Memory Size System BIOS HP Z4 G4 Workstation Genuine Intel(R) CPU 0000%@ 8 GB ECC RDDR4 P61 v01.07 11/13/2017

SERVICE -----

Born On Date Serial Number SKU Number Universally Unique Identifier (UUID) Asset Tracking Number 00/00/0000

1JP11AV SCC5E2BA-2E08-B220-E2C9-2A2EBSC5013C

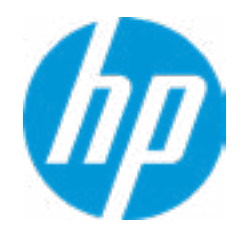

### **HP** Computer Setup

| Item Specific Help |
|--------------------|
|                    |
|                    |
|                    |
|                    |
|                    |
|                    |
|                    |
|                    |
|                    |
|                    |
|                    |
|                    |
|                    |
|                    |
|                    |
|                    |
|                    |
|                    |
|                    |

#### ADVANCED SYSTEM INFORMATION

Product Name Memory Size Memory Speed HP Z4 G4 Workstation 16384 MB 2133 MHz

PROCESSOR 1 -----

ProcessorType Cache Size (L1/L2/L3) Processor Speed MicroCode Revision Processor Stepping CPU0-DIMM1 CPU0-DIMM2 CPU0-DIMM3 CPU0-DIMM3 CPU0-DIMM5 CPU0-DIMM5 CPU0-DIMM5 Genuine Intel(R) CPU 0000% @ 256 KB / 4 MB / 8448 KB 2400 MHz 80000034 2 8 GB Hynix Empty Empty Empty Empty Empty Empty Empty

Empty

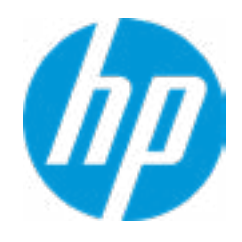

### **HP** Computer Setup

| Item Specific Help |
|--------------------|
|                    |
|                    |
|                    |
|                    |
|                    |
|                    |
|                    |
|                    |
|                    |
|                    |
|                    |
|                    |
|                    |
|                    |
|                    |
|                    |
|                    |

FIRMWARE -----

System BIOS ME Firmware Version ME Firmware Mode Reference Code Revision Super I/O Firmware Version P61 v01.07 11/13/2017 11.11.50.1422 AMT Disabled 147R015 6.3.3

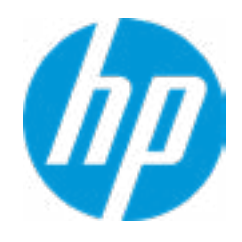

### **HP** Computer Setup

| Item Specific Help |
|--------------------|
|                    |
|                    |
|                    |
|                    |
|                    |
|                    |
|                    |
|                    |
|                    |
|                    |
|                    |
|                    |
|                    |
|                    |
|                    |
|                    |
|                    |
|                    |
|                    |
|                    |
|                    |

| SERVICE                              |                                      |
|--------------------------------------|--------------------------------------|
| Born On Date                         | 00/00/0000                           |
| Serial Number                        |                                      |
| SKU Number                           | 1JP11AV                              |
| Universally Unique Identifier (UUID) | SCC5E2BA-2E08-B220-E2C9-2A2EBSC5013C |
| Asset Tracking Number                |                                      |
| Feature Byte                         |                                      |
| Build ID                             |                                      |
| Product Family                       | 103C_53335X HP Workstation           |
| System Board ID                      | 81C5                                 |
| System Board CT Number               |                                      |
| COMMUNICATION                        |                                      |
|                                      |                                      |

| Embedded LAN Controller (AMT) MAC Address | 3C-52 |
|-------------------------------------------|-------|
| Intel I210 Embedded LAN Port MAC Address  | A0-80 |

3C-52-82-DB-7A-27 A0-8C-FD-DD-D4-49

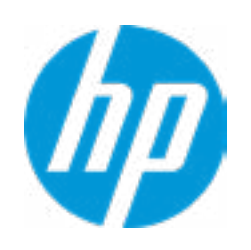

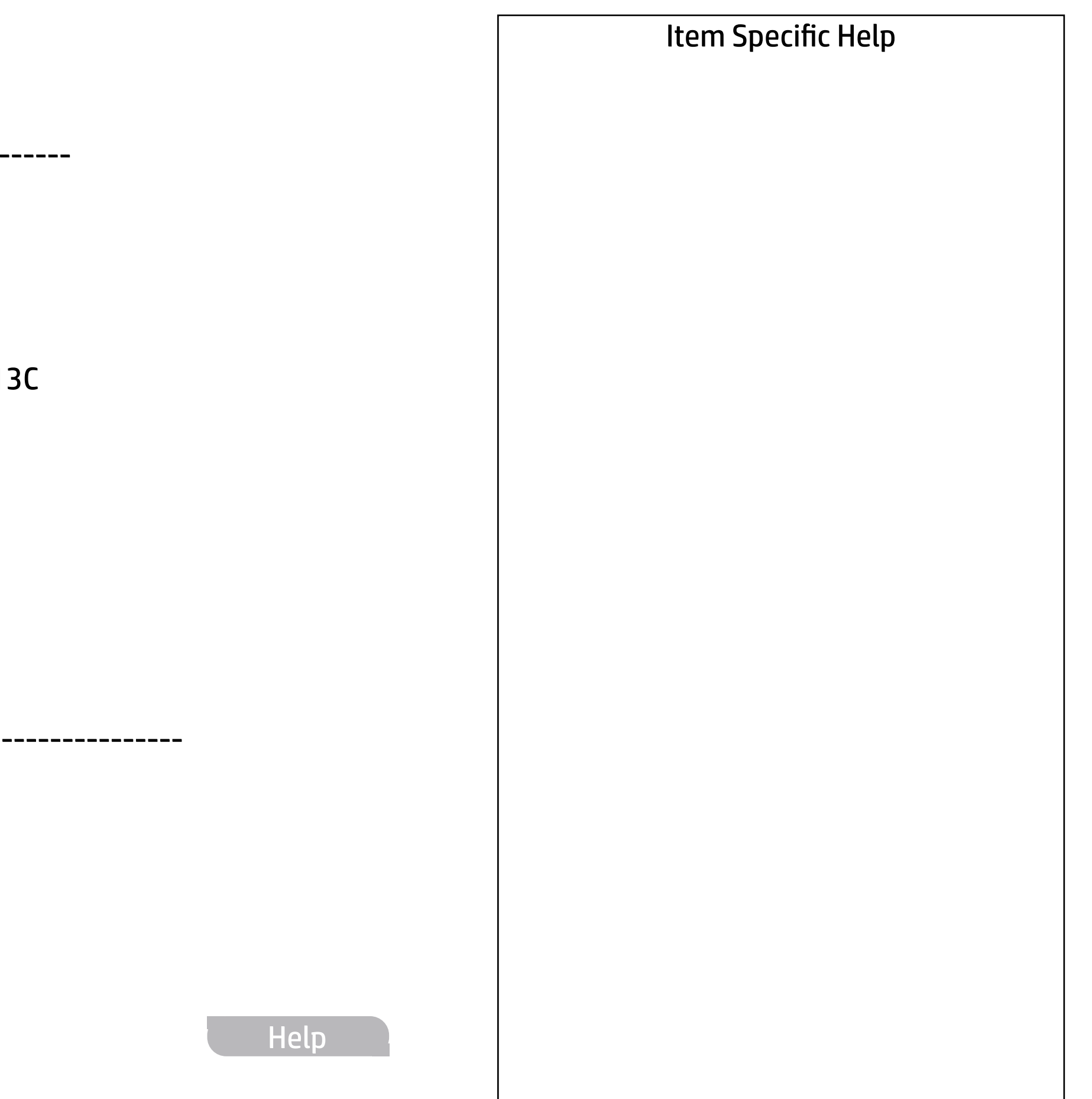

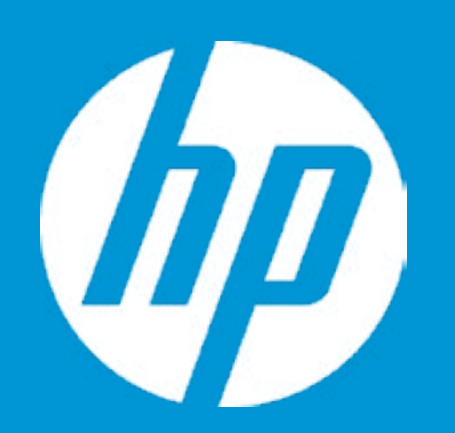

# HP PC Hardware Diagnostics UEFI

Please select a Language.

| English    |
|------------|
| Cestina    |
| Dansk      |
| Deutsch    |
| Nederlands |
| Espanol    |
| eesti keel |
| Suomi      |
| Francais   |
| Hrvatski   |
| Magyar     |

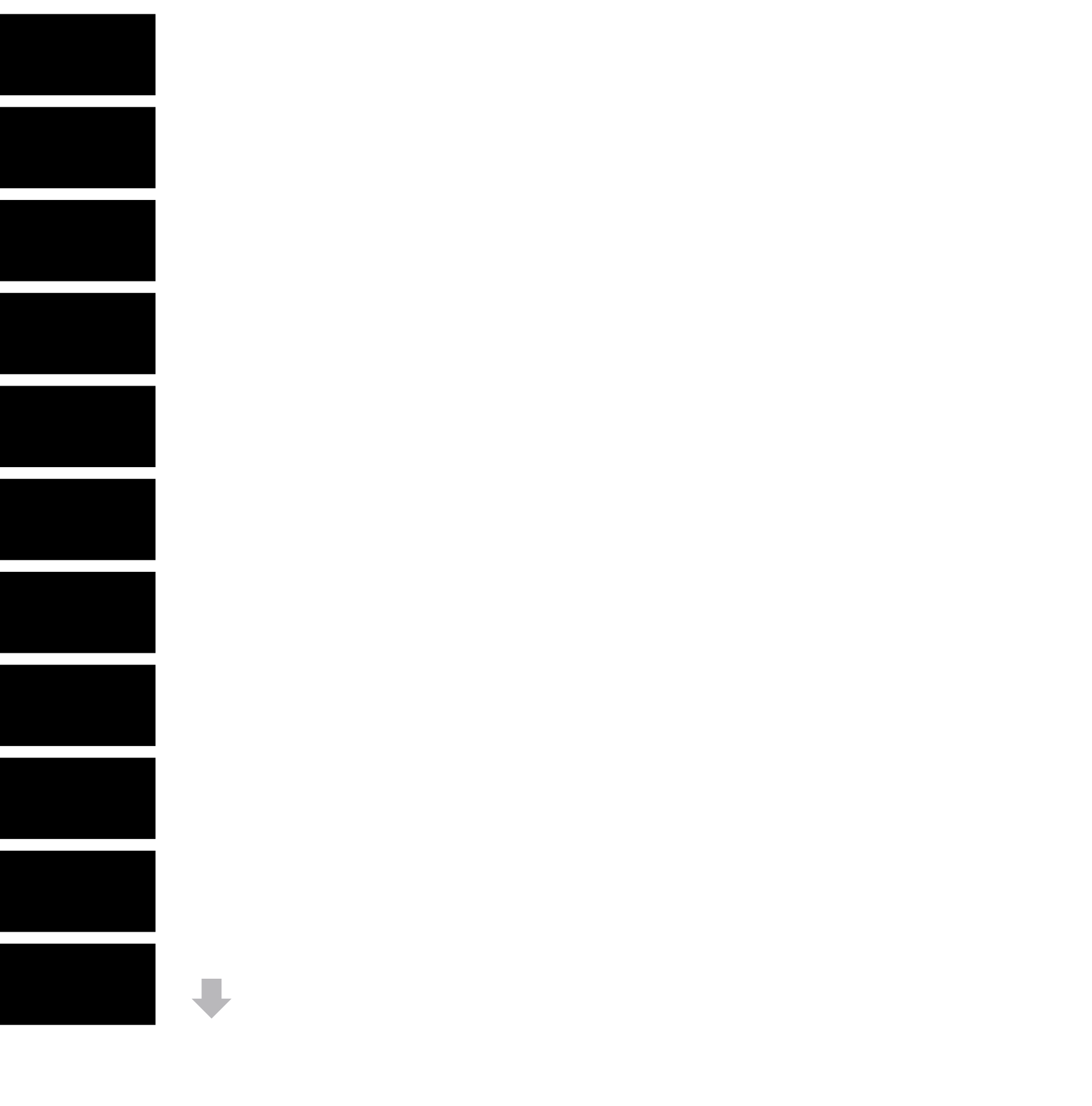

# Main

Update System BIOS

Current System BIOS Version: Current BIOS Release Date: Installation Date of Current BIOS: Most Recent Update Check: P61 V01.07 11/13/2017 01/01/2016 Never Checked

**BIOS Rollback Policy** 

Allow BIOS Updates Using a Network **2** 

1

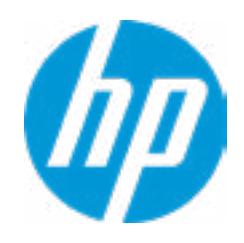

#### **HP** Computer Setup

### Item Specific Help

#### 1. Check HP.com for BIOS Updates

Checks for the latest BIOS release revision on the network, and lets the user decide whether to download the BIOS image and update System.

### 2. Allow BIOS Updates Using a Network

Enable/Disable automatic BIOS updates through the network in a scheduled basis.

#### 3. BIOS Update Preferences

Sets the configurations to perform BIOS updates through the network.

MS Windows Bitlocker Drive Encryption (BDE) may be enabled on your system. HP requires that BDE be suspended temporarily before the BIOS is flashed and that you obtain your BDE recovery password or recovery PIN before suspending BDE. After the BIOS is updated, BDE can be resumed.

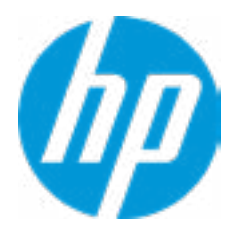

# **Minimum BIOS Version**

Current Minimum BIOS Version: 00.00.00

Minimum BIOS Version:

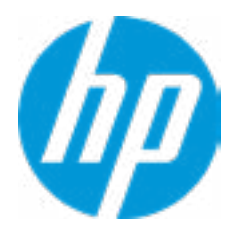

# Main

**BIOS Update Preferences** 

Check for Update on Next Reboot 1

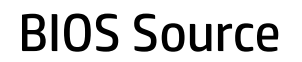

Automatic BIOS Update Setting

**BIOS Update Frequency** 

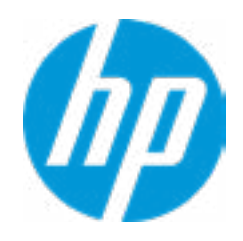

### **HP** Computer Setup

### Item Specific Help

Check for Update on Next Reboot
 Enable/Disable an automatic BIOS check on next reboot.

#### 2. BIOS Source

Choose one of the available options. *Click on the field to see the options.* 

#### Automatic BIOS Update Setting

Choose one of the available options. *Click on the field to see the options.* 

#### 3. BIOS Update Frequency

Choose one of the available options.

2

3

4

# **Configure Update Source**

There is no custom URL configured.

BIOS Update source can be changed to a CUSTOM URL instead of HP.com. This is only recommended for systems in a managed IT environment.

Examples: http://www.host.com/path ftp://ftp.host.com/path ftp://user:password@ftp.host.com/path http://192.168.0.1/path

Press ESC to CANCEL Type the System MAC Address and press ENTER to SAVE

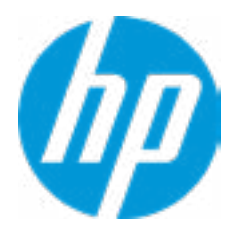

# Main

### **Network Configuration Settings**

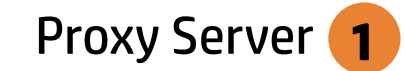

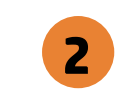

### **IPv4** Configuration

- ➡ <u>IPv4 Subnet Mask</u>
- ➡ <u>IPv4 Gateway</u>

### **DNS** Configuration

Data transfer timeout Force HTTP no-cache **5**  100

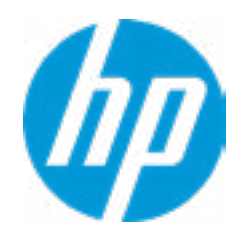

#### **HP** Computer Setup

### Item Specific Help

#### 1. Proxy Server

Enable/Disable the use of a proxy server.

#### 2. Test Network Connection

Check the network connection using current BIOS update configuration. *Click on the field to see the options.* 

#### 3. IPv4 Configuration

Setup for static IPv4 address. *Click on the field to see the options.* 

#### 4. DNS Configuration

Configure a list of DNS addresses.

#### 5. Force HTTP no-cache

Disable HTTP caching.

Help

3

4

# **Test Network Connection**

Your network server connection is working.

IPV4 Configuration: Automatic IPV4 Address: 192.168.0.106 IPV4 Subnet Mask: 255.255.255.0 IPV4 Gateway: 192.168.0.1 DNS Configuration: Automatic Primary DNS: 75.75.75.75 Secondary DNS: 75.75.76.76 MAC Address: EC:B1:D7:63:65:DE

Current Proxy: Current Custom Source URL: HP.COM

# Main

Change Date And Time

Set Date (MM/DD/YYYY) Set Time (HH:MM): 08/07/2017 23:05

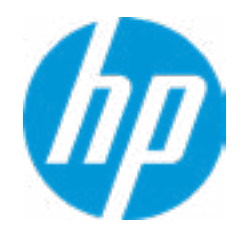

## HP Computer Setup

| Item Specific Help |
|--------------------|
|                    |
|                    |
|                    |
|                    |
|                    |
|                    |
|                    |
|                    |
|                    |
|                    |
|                    |
|                    |
|                    |
|                    |
|                    |
|                    |
|                    |
|                    |
|                    |
|                    |

# Main

System IDs

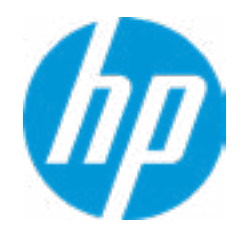

## HP Computer Setup

| Item Specific Help |
|--------------------|
|                    |
|                    |
|                    |
|                    |
|                    |
|                    |
|                    |
|                    |
|                    |
|                    |
|                    |
|                    |
|                    |
|                    |
|                    |
|                    |
|                    |
|                    |
|                    |
|                    |

Feature Byte

Current Setting:

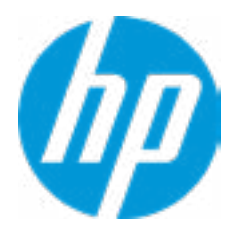

## Build ID

## Current Setting:

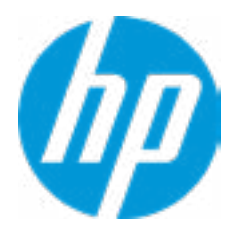

### Serial Number

## Current Setting:

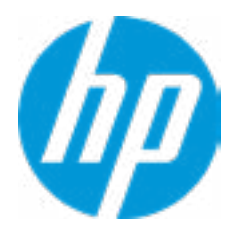

### SKU Number

## Current Setting: 1JP11AB

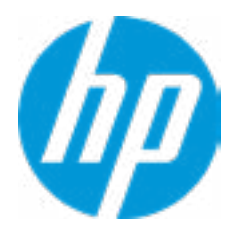

## **Product Family**

## Current Setting: 103C\_53335X HP Workstation

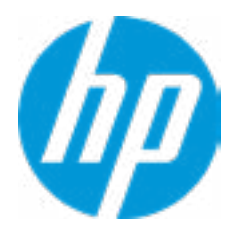

## System Board CT Number

## Current Setting:

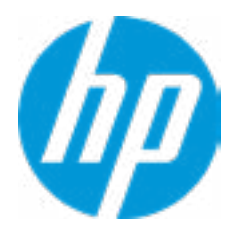

### Product Name

## Current Setting: HP Z4 G4 Workstation

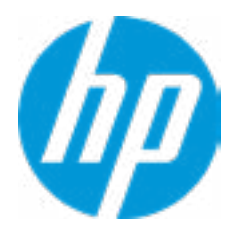

# Main

System IDs

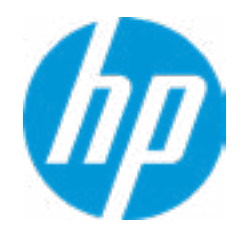

## HP Computer Setup

| Item Specific Help |
|--------------------|
|                    |
|                    |
|                    |
|                    |
|                    |
|                    |
|                    |
|                    |
|                    |
|                    |
|                    |
|                    |
|                    |
|                    |
|                    |
|                    |
|                    |
|                    |
|                    |
|                    |

## Asset Tracking Number

## Current Setting:

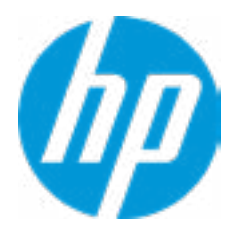

## Ownership Tag

## Current Setting:

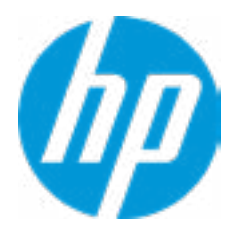

**Replicated Setup** 

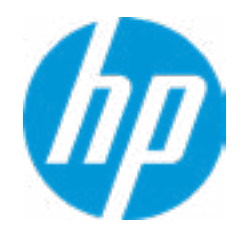

## HP Computer Setup

| Item Specific Help |
|--------------------|
|                    |
|                    |
|                    |
|                    |
|                    |
|                    |
|                    |
|                    |
|                    |
|                    |
|                    |
|                    |
|                    |
|                    |
|                    |
|                    |
|                    |
|                    |
|                    |
|                    |

# **Replicated Setup**

The file cannot be accessed. Please insert a USB storage device and try again.

Are you sure you want to save custom defaults and exit?

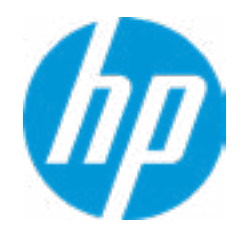

| Item Specific Help |
|--------------------|
|                    |
|                    |
|                    |
|                    |
|                    |
|                    |
|                    |
|                    |
|                    |
|                    |
|                    |
|                    |
|                    |
|                    |
|                    |
|                    |
|                    |
|                    |
|                    |
|                    |
|                    |
|                    |
|                    |

Are you sure you want to apply custom defaults and exit?

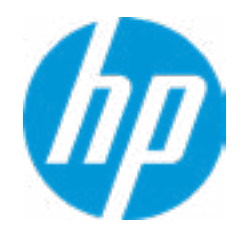

| Item Specific Help |
|--------------------|
|                    |
|                    |
|                    |
|                    |
|                    |
|                    |
|                    |
|                    |
|                    |
|                    |
|                    |
|                    |
|                    |
|                    |
|                    |
|                    |
|                    |
|                    |
|                    |
|                    |
|                    |
|                    |
|                    |

Are you sure you want to apply factory defaults and exit?

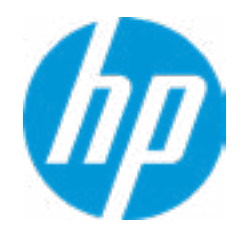

| Item Specific Help |
|--------------------|
|                    |
|                    |
|                    |
|                    |
|                    |
|                    |
|                    |
|                    |
|                    |
|                    |
|                    |
|                    |
|                    |
|                    |
|                    |
|                    |
|                    |
|                    |
|                    |
|                    |
|                    |
|                    |
|                    |

Are you sure you want to ignore changes and exit?

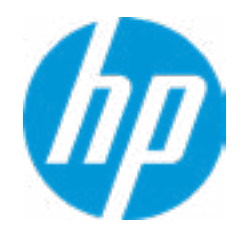

| Item Specific Help |
|--------------------|
|                    |
|                    |
|                    |
|                    |
|                    |
|                    |
|                    |
|                    |
|                    |
|                    |
|                    |
|                    |
|                    |
|                    |
|                    |
|                    |
|                    |
|                    |
|                    |
|                    |
|                    |
|                    |
|                    |

Are you sure you want to save changes and exit?

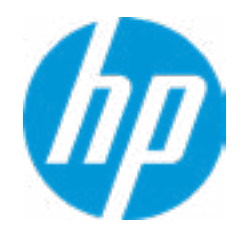

| Item Specific Help |
|--------------------|
|                    |
|                    |
|                    |
|                    |
|                    |
|                    |
|                    |
|                    |
|                    |
|                    |
|                    |
|                    |
|                    |
|                    |
|                    |
|                    |
|                    |
|                    |
|                    |
|                    |
|                    |
|                    |
|                    |

Administrator Tools

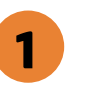

Security Configuration

Utilities

Absolute® Persistence Module Current State Activation Status : Inactive Absolute® Persistence Module Permanent Disable : No System Management Command

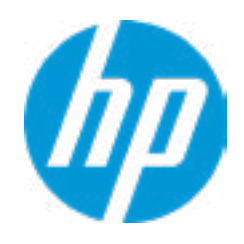

### **HP** Computer Setup

### Item Specific Help **1. Create BIOS Administrator Password** The Administrator password controls access to the following features: • Setup Menu (F10) • 3rd Party Option ROM Management (F3) • Update System ROM • WMI Commands that change system settings • BIOS Configuration Utility (BCU)

• Alternative Power-On Password

# **BIOS Administrator Password**

**Enter BIOS Administrator Password** 

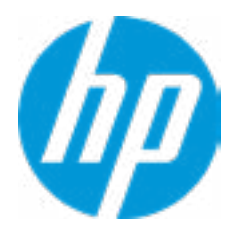
Enter POST Power-On Password

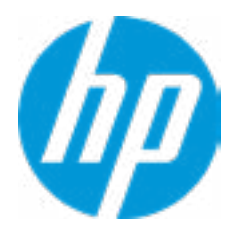

Password Maximum Length

At least one symbol is required in Administrator and User passwords At least one number is required in Administrator and User passwords At least one upper case character is required in Administrator and User passwords At least one lower case character is required in Administrator and User passwords Are spaces allowed in Administrator and User passwords?

Clear Password Jumper

### **TPM Embedded Security**

**TPM Specification Version** 

**TPM Device** 

TPM State **2** 

Clear TPM

**TPM Activation Policy** 

1

2.0

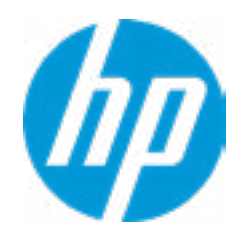

### **HP** Computer Setup

### Item Specific Help

#### 1. TPM Device

Exposes the integrated Trusted Platform Module (TPM) for use. *Click on the field to see the options.* 

#### **TPM State**

Enables the integrated Trusted Platform Module (TPM).

**BIOS Sure Start** 

Verify Boot Block on every boot BIOS Data Recovery Policy

Sure Start BIOS Settings Protection 1

Requires BIOS Administrator Password to be set

Enhanced HP Firmware Runtime Intrusion and Detection **2** Sure Start Security Even Policy

3

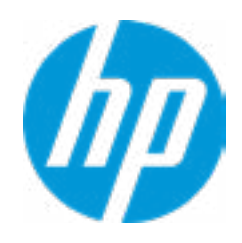

### Item Specific Help

#### **1. Sure Start BIOS Settings Protection**

When enabled, HP Sure Start will lock all critical BIOS settings and provide enhanced protection for these settings via the HP Sure Start non-volatile (flash) memory

The BIOS administrator credentials must be set to enable this setting
 See HP Sure Start documentation for details on which BIOS settings are protected

#### 2. Enhanced HP Firmware Runtime Intrusion and Detection

- Enables monitoring of HP system firmware executing out of main memory while the user Operating System is running.

- Any anomalies detected in HP System firmware that is active while the user operating system is running will result in a Sure Start Security Event being generated. *Click on the field to see the options.* 

#### **3. Sure Start Security Event Policy**

This setting controls HP Sure Start behavior upon identifying a critical security event (any modification to HP firmware) during OS runtime.

- Log event only - HP Sure Start will log all critical security events m the HP Sure Start Audit log within the HP Sure Start non-volatile (flash) memory

- Log Event and notify user: In addition to logging all critical security events. HP Sure Start will notify the user within thr operating system that a critical event has occurred

- Log Event and power off system: In addition to logging all critical events. HP Sure Start will power off the system upon detecting a HP Sure Start Security Event. Due to the potential for data loss, use of this setting is only recommended in situations where security integrity of the system is a higher priority than the risk of potential data loss System Security

Virtualization Technology (VTx) Virtualization Technology for Directed I/O (VTd) Trusted Execution Technology (TXT)

TXT cannot be enabled unless VTx, VTd, and TPM are enabled first.

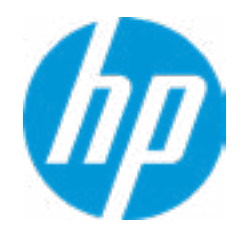

| Item Specific Help |
|--------------------|
|                    |
|                    |
|                    |
|                    |
|                    |
|                    |
|                    |
|                    |
|                    |
|                    |
|                    |
|                    |
|                    |
|                    |
|                    |
|                    |
|                    |
|                    |
|                    |
|                    |
|                    |
|                    |
|                    |

Hard Drive Utilities

Save/Restore MBR of the system hard drive is only available with drives that have a Master Boot Record.

Save/Restore MBR of the system hard drive is only available with drives that have a Master Boot Record. Save/Restore GPT of the system hard drive is only available with drives that have a GUID Partition table.

Allow OPAL Hard Drive SID Authentication

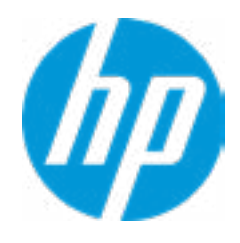

|      | Item Specific Help |
|------|--------------------|
|      |                    |
|      |                    |
|      |                    |
|      |                    |
|      |                    |
|      |                    |
|      |                    |
|      |                    |
|      |                    |
|      |                    |
|      |                    |
|      |                    |
|      |                    |
|      |                    |
|      |                    |
| Help |                    |

Select a Drive

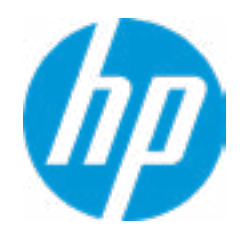

### HP Computer Setup

Item Specific Help 1. SATAO: ST500LX025-1U717D-SSHD Set HDD Password

Help

DriveLock Security Options

Allow OPAL Hard Drive SID Authentication

A BIOS Administrator Password must be defined before you can enable Automatic Drivelock.

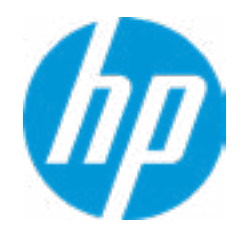

### **HP** Computer Setup

| Item Specific Help |
|--------------------|
|                    |
|                    |
|                    |
|                    |
|                    |
|                    |
|                    |
|                    |
|                    |
|                    |
|                    |
|                    |
|                    |
|                    |
|                    |
|                    |
|                    |
|                    |
|                    |
|                    |

Help

### Set DriveLock Master Password

Please exercise caution when using DriveLock. Losing the passwords will render a drive permanently unusable.

Please be aware these settings take place immediately: save not necessary.

Enter Drivelock Master Password.

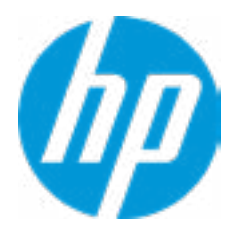

### Set DriveLock User Password

Please exercise caution when using DriveLock. Losing the passwords will render a drive permanently unusable.

Please be aware these settings take place immediately: save not necessary.

Enter Drivelock User Password.

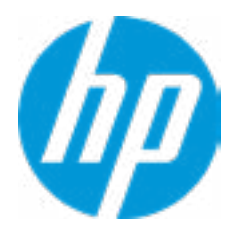

Select a Drive

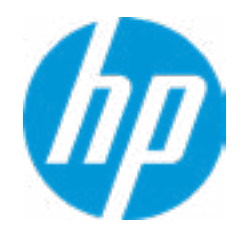

### HP Computer Setup

| Item Specific Help |
|--------------------|
|                    |
|                    |
|                    |
|                    |
|                    |
|                    |
|                    |
|                    |
|                    |
|                    |
|                    |
|                    |
|                    |
|                    |
|                    |
|                    |
|                    |
|                    |
|                    |
|                    |

Help

### Secure Erase

This operation will erase all data on the hard drive. Please make sure the computer is connected to AC power during this process.

Are you sure you want to restore settings to default?

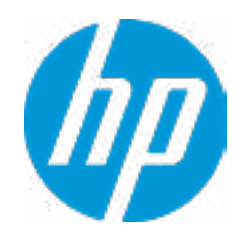

| Item Specific Help |
|--------------------|
|                    |
|                    |
|                    |
|                    |
|                    |
|                    |
|                    |
|                    |
|                    |
|                    |
|                    |
|                    |
|                    |
|                    |
|                    |
|                    |
|                    |
|                    |
|                    |
|                    |
|                    |
|                    |
|                    |

1

Remote HP PC Hardware Diagnostics

2

3

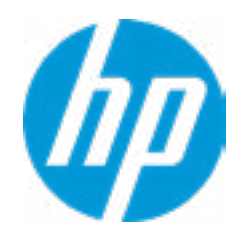

### **HP** Computer Setup

### Item Specific Help

#### 1. Port Options

Enable/Disable Port Settings

#### 2. Settings

Set the configuration for Remote HP PC Hardware Diagnostics, including the URLs used for download and upload, the scheduled execution frequency, etc.

#### 3. Execute Remote HP PC Harware Diagnostics

Immediate execution of Remote HP PC Hardware Diagnostics based on the configurations is Settings option. Note that any unsaved BIOS settings are lost.

Display Language

Select Language

Select Keyboard Layout

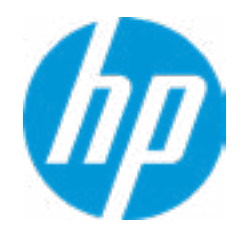

| Item Specific Help |
|--------------------|
|                    |
|                    |
|                    |
|                    |
|                    |
|                    |
|                    |
|                    |
|                    |
|                    |
|                    |
|                    |
|                    |
|                    |
|                    |
|                    |
|                    |
|                    |
|                    |
|                    |
|                    |
|                    |
|                    |

### Scheduled Power-On

| Sunday 1  |   |
|-----------|---|
| Monday    |   |
| Tuesday   |   |
| Wednesday |   |
| Thursday  |   |
| Friday    |   |
| Saturday  |   |
| Hour      | 0 |
| Minute    | 0 |

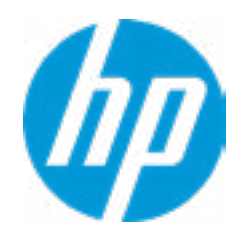

### **HP** Computer Setup

### Item Specific Help

### 1. Days

Enable the days of the week to turn the system on. This feature wakes the system up from a powered off state.

### **Boot Options**

Startup Delay (sec.)

Fast Boot CD-ROM Boot USB Storage Boot Network (PXE) Boot

Network (PXE) Boot Configuration

After Power Loss

Prompt on Memory Size Change NumLock on at boot UEFI Boot Order

\_\_\_\_\_

-------

\_\_\_\_\_

USB Drives CD/DVD Drives SATAO: Hard Drive New Mass Storage NETWORK BOOT: IPV4 Network - Intel(R) Ethernet Connection (2) 1219-LM NETWORK BOOT: IPV4 Network - Intel(R) 1210 Gigabit Network Connection NETWORK BOOT: IPV6 Network - Intel(R) Ethernet Connection (2) 1219-LM NETWORK BOOT: IPV6 Network - Intel(R) 1210 Gigabit Network Connection

Legacy Boot Order Enable legacy boot, save settings & exit, then return to setup.

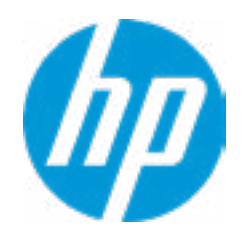

#### **HP** Computer Setup

# Item Specific Help 1. After Power Loss Determine the system's state after power is lost to the unit.

#### Secure Boot Configuration

Configure Legacy Support and Secure Boot

Secure Boot Key Management Import Custom Secure Boot keys Clear Secure Boot keys Reset Secure Boot keys to factory defaults Enable MS UEFI CA key

Ready BIOS for Device Guard Use

Requires BIOS Administrator Password to be configured and Secure Boot to be enabled.

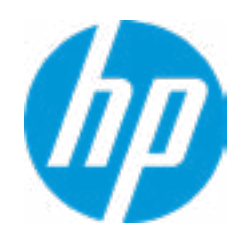

#### **HP** Computer Setup

### Item Specific Help

#### 1. Ready BIOS for Device Guard Use

When set to "Configure on Next Boot", the BIOS will change the feature listed below to their suggested Device Guard states, on the boot after saving changes and exit. Virtualization features will be enabled. Removable and network boot devices will be disabled (for example, USB boot, CD-ROM boot, Thunderbolt boot, etc.). MS UEFI CA Key will be disabled.

When set to "Clear Configuration on Next Boot", the BIOS will set the listed features to their Custom Default state if custom defaults have been saved. If custom defaults have not been saved, the BIOS will restore the listed features to their factory default states.

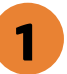

### System Options

SATA Controller SATA Controller RAID Mode 1 TB Memory cap

### 1 TB Memory cap

PCIE MMIO Assignment Mode

PCle Training Reset

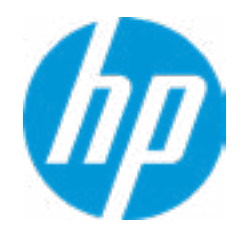

| Item Specific Help |
|--------------------|
|                    |
|                    |
|                    |
|                    |
|                    |
|                    |
|                    |
|                    |
|                    |
|                    |
|                    |
|                    |
|                    |
|                    |
|                    |
|                    |
|                    |
|                    |
|                    |
|                    |
|                    |
|                    |
|                    |

**Built-In Device Options** 

Embedded LAN Controller

Wake On LAN

Intel I210 Embedded LAN Port

Audio Device **1** 

Internal Speakers

LAN / ALAN Auto Switching

Increase Idle Fan Speed(%)

Increase PCIe Idle Fan Speed(%)

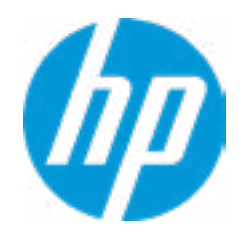

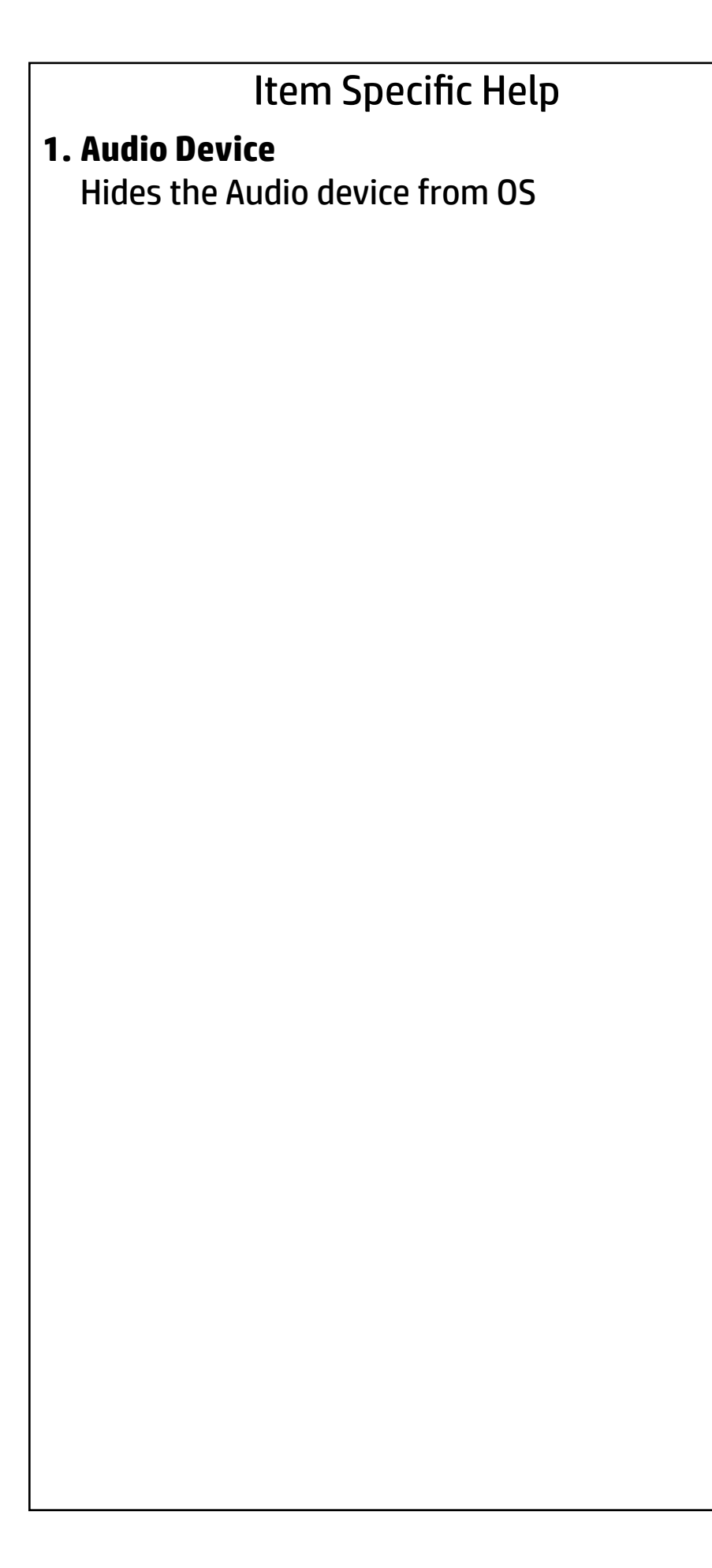

Port Options

Front USB Ports Rear USB Ports Internal USB Ports Media Card Reader SATA0 SATA1 SATA1 SATA1 SATA2 SATA2 SATA3 SATA3 SATA3 SATA3

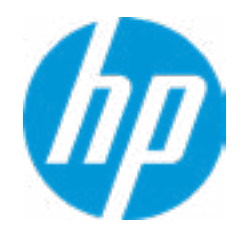

| Item Specific Help |
|--------------------|
|                    |
|                    |
|                    |
|                    |
|                    |
|                    |
|                    |
|                    |
|                    |
|                    |
|                    |
|                    |
|                    |
|                    |
|                    |
|                    |
|                    |
|                    |
|                    |
|                    |
|                    |
|                    |
|                    |

**Option ROM Launch Policy** 

**Configure Option ROM Launch Policy** 

Mini OROM Display

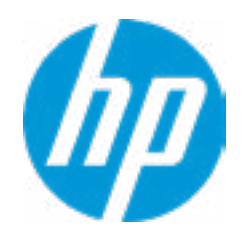

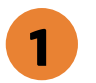

- Item Specific Help
- **1. Configure Option ROM Launch Policy** Configure the launching of EFI versus Legacy Option ROM's

### **Power Management Options**

Runtime Power Management1Hardware P-States2

Energy/Performance Bias Control BIOS Energy/Performance Bias Idle Power Savings

S5 Maximum Power Savings 3
SATA Power Management
PCI Express Power Management
Unique Sleep State Blink Rates

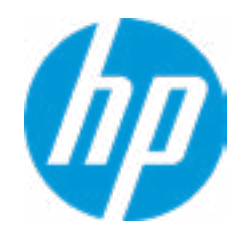

#### **HP** Computer Setup

### Item Specific Help

#### **1. Runtime Power Management** Enables Runtime Power Management.

#### **2. Extended Idle Power States** Increases the OS's Idle Power Savings.

#### 3. SS Maximum Power Savings

Enabling this feature reduces the power of this system as much as possible in the SS state. Power is removed from the wake up circuit, the expansion slots and any management features while in SS.

#### 4. PCI Express Power Management

Enabling this option permits the PCI Express links to use Active State Power Management (ASPM) to enter low power states while not in use.

### Performance Options

Active CPU Cores Per Processor

Sub-NUMA Clustering

Isoc Mode

Workload Configuration

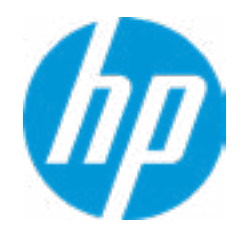

| Item Specific Help |
|--------------------|
|                    |
|                    |
|                    |
|                    |
|                    |
|                    |
|                    |
|                    |
|                    |
|                    |
|                    |
|                    |
|                    |
|                    |
|                    |
|                    |
|                    |
|                    |
|                    |
|                    |
|                    |
|                    |
|                    |

### **Remote Management Options**

Intel Management Engine (ME) Intel Active Management Technology (AMT) **1** USB Key Provisioning Support USB Redirection Support

SOL Terminal Emulation Mode

Verbose Boot Messages Watchdog Timer **2** OS Watchdog Timer (min.) BIOS Watchdog Timer (min.) CIRA Timeout (min)

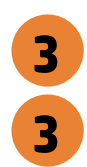

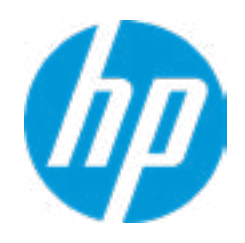

#### **HP** Computer Setup

### Item Specific Help

**1. Intel Active Management Technology (AMT)** This option allows for a user to enable Intel Active Management Technology, which is tied to all ME-regulated remote management functions. Disabling AMT will still allow for ME firmware updates, which are recommended for receiving platform stability fixes.

#### 2. Watchdog Timer

Enable/Disable WatchDog Timer.

### 3. OS & BIOS Watchdog Timer

Set OS Watching timer (Minutes).

### Slot Settings

| Slot 1 PCI Express x 16 |                |
|-------------------------|----------------|
| Option ROM download     |                |
| Current PCIe Speed      | Gen1 (2.5Gbps) |
| Limit PCIe Speed        |                |
| Bifurcation             |                |
| Slot 2 PCI Express x 4  |                |
| Option ROM download     |                |
| Current PCIe Speed      | Gen1 (2.5Gbps) |
| Limit PCIe Speed        |                |
| Slot 3 PCI Express x 16 |                |
| Option ROM download     |                |
| Current PCIe Speed      | Gen1 (2.5Gbps) |
| Limit PCIe Speed        |                |
| Bifurcation             |                |
| Slot 4 PCI Express x 4  |                |
| Option ROM download     |                |
| Current PCIe Speed      | Gen1 (2.5Gbps) |
| Limit PCIe Speed        |                |

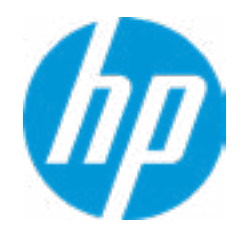

| Item Specific Help |
|--------------------|
|                    |
|                    |
|                    |
|                    |
|                    |
|                    |
|                    |
|                    |
|                    |
|                    |
|                    |
|                    |
|                    |
|                    |
|                    |
|                    |
|                    |
|                    |
|                    |
|                    |
|                    |
|                    |
|                    |

### Slot Settings

| Slot 5 PCI Express x 8 |                |
|------------------------|----------------|
| Option ROM download    |                |
| Current PCIe Speed     | Gen1 (2.5Gbps) |
| Limit PCIe Speed       |                |
| Bifurcation            |                |
| M.2 SSDO               |                |
| Option ROM download    |                |
| Current PCIe Speed     | Gen1 (2.5Gbps) |
| Limit PCIe Speed       |                |
| M.2 SSD1               |                |
| Option ROM download    |                |
| Current PCIe Speed     | Gen1 (2.5Gbps) |
| Limit PCIe Speed       |                |

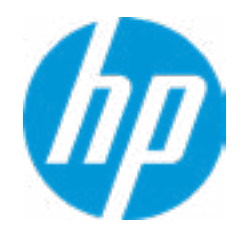

| Item Specific Help |  |  |
|--------------------|--|--|
|                    |  |  |
|                    |  |  |
|                    |  |  |
|                    |  |  |
|                    |  |  |
|                    |  |  |
|                    |  |  |
|                    |  |  |
|                    |  |  |
|                    |  |  |
|                    |  |  |
|                    |  |  |
|                    |  |  |
|                    |  |  |
|                    |  |  |
|                    |  |  |
|                    |  |  |
|                    |  |  |
|                    |  |  |
|                    |  |  |
|                    |  |  |
|                    |  |  |
|                    |  |  |

### Settings

### 

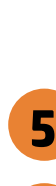

1

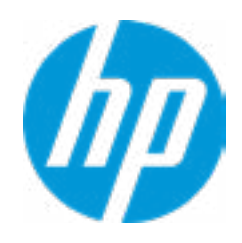

### **HP** Computer Setup

### Item Specific Help

#### 1. Diagnostics Download URL

Select between HP server URL and a custom server URL.

#### 2. Custom Upload Address

Configure a URL for diagnostics logs upload.

#### 3. Username

Configure the username for uploading diagnostics logs to the server, if authentication is required.

#### 4. Password

Configure the password for uploading diagnostics logs to the server, if authentication is required.

#### 5. Frequency

Select the frequency for scheduled execution of Remote HP PC Hardware Diagnostics.

#### 6. Execute On Next Boot

Enable/disable the execution on next boot. The flag will be disabled after the diagnostics have run.

# **Custom Upload URL**

There is no Custom Upload URL configured. Type a new Custom Upload URL and press ENTER to save. Press ESC to CANCEL

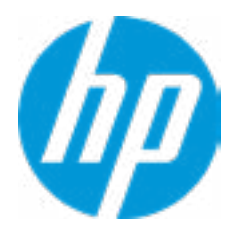

# **Upload Server Username**

There is no Username configured. Type a new Username and press ENTER to save. Press ESC to CANCEL

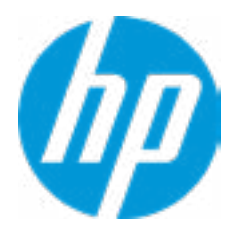

# **Upload Server Password**

There is no Upload Server Password configured. Type a new Upload Server Password and press ENTER to save. Press ESC to CANCEL

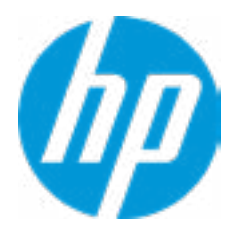

# Remote HP PC Hardware Diagnostics Result

Remote HP PC Hardware Diagnostics was never executed.

# Remote HP PC Hardware Diagnostics Execution

Status of last attempt to execute: Could not detect network link or network cable is unplugged

# **UEFI** Drivers

**Devices** List

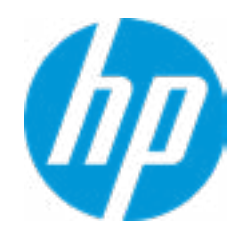

| Item Specific Help |  |  |  |
|--------------------|--|--|--|
|                    |  |  |  |
|                    |  |  |  |
|                    |  |  |  |
|                    |  |  |  |
|                    |  |  |  |
|                    |  |  |  |
|                    |  |  |  |
|                    |  |  |  |
|                    |  |  |  |
|                    |  |  |  |
|                    |  |  |  |
|                    |  |  |  |
|                    |  |  |  |
|                    |  |  |  |
|                    |  |  |  |
|                    |  |  |  |
|                    |  |  |  |
|                    |  |  |  |
|                    |  |  |  |
|                    |  |  |  |
|                    |  |  |  |
|                    |  |  |  |

# **UEFI** Drivers

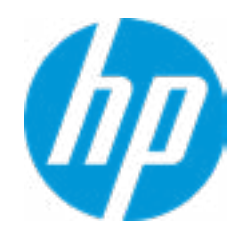

| Item Specific Help |  |  |  |
|--------------------|--|--|--|
|                    |  |  |  |
|                    |  |  |  |
|                    |  |  |  |
|                    |  |  |  |
|                    |  |  |  |
|                    |  |  |  |
|                    |  |  |  |
|                    |  |  |  |
|                    |  |  |  |
|                    |  |  |  |
|                    |  |  |  |
|                    |  |  |  |
|                    |  |  |  |
|                    |  |  |  |
|                    |  |  |  |
|                    |  |  |  |
|                    |  |  |  |
|                    |  |  |  |
|                    |  |  |  |
|                    |  |  |  |
|                    |  |  |  |
|                    |  |  |  |

# **UEFI** Drivers

Configured

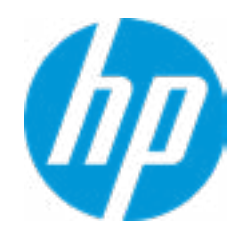

| Item Specific Help |  |  |  |
|--------------------|--|--|--|
|                    |  |  |  |
|                    |  |  |  |
|                    |  |  |  |
|                    |  |  |  |
|                    |  |  |  |
|                    |  |  |  |
|                    |  |  |  |
|                    |  |  |  |
|                    |  |  |  |
|                    |  |  |  |
|                    |  |  |  |
|                    |  |  |  |
|                    |  |  |  |
|                    |  |  |  |
|                    |  |  |  |
|                    |  |  |  |
|                    |  |  |  |
|                    |  |  |  |
|                    |  |  |  |
|                    |  |  |  |
|                    |  |  |  |
|                    |  |  |  |
Are you sure you want to save changes and exit?

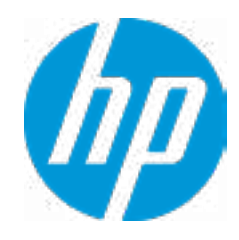

| Item Specific Help |  |
|--------------------|--|
|                    |  |
|                    |  |
|                    |  |
|                    |  |
|                    |  |
|                    |  |
|                    |  |
|                    |  |
|                    |  |
|                    |  |
|                    |  |
|                    |  |
|                    |  |
|                    |  |
|                    |  |
|                    |  |
|                    |  |
|                    |  |
|                    |  |
|                    |  |
|                    |  |
|                    |  |

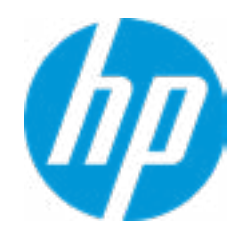

| Item Specific Help |  |  |
|--------------------|--|--|
|                    |  |  |
|                    |  |  |
|                    |  |  |
|                    |  |  |
|                    |  |  |
|                    |  |  |
|                    |  |  |
|                    |  |  |
|                    |  |  |
|                    |  |  |
|                    |  |  |
|                    |  |  |
|                    |  |  |
|                    |  |  |
|                    |  |  |
|                    |  |  |
|                    |  |  |
|                    |  |  |
|                    |  |  |
|                    |  |  |
|                    |  |  |
|                    |  |  |

Interface Name: Interface Type: MAC address: Host addresses: **Route Table:** Gateway addresses: DNS addresses: Interface ID: DAD Transmit Count: Policy

eth1 Ethernet 88-88-88-88-87-88 FE80::8A88:88FF:FE88:8788/64 FE80::/64>>::

8A:88:88:FE:FE:88:87:88 0000001

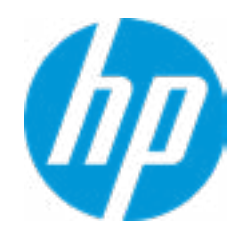

| Item Specific Help |  |  |
|--------------------|--|--|
|                    |  |  |
|                    |  |  |
|                    |  |  |
|                    |  |  |
|                    |  |  |
|                    |  |  |
|                    |  |  |
|                    |  |  |
|                    |  |  |
|                    |  |  |
|                    |  |  |
|                    |  |  |
|                    |  |  |
|                    |  |  |
|                    |  |  |
|                    |  |  |
|                    |  |  |
|                    |  |  |
|                    |  |  |
|                    |  |  |
|                    |  |  |
|                    |  |  |

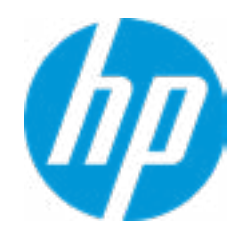

| Item Specific Help |  |  |
|--------------------|--|--|
|                    |  |  |
|                    |  |  |
|                    |  |  |
|                    |  |  |
|                    |  |  |
|                    |  |  |
|                    |  |  |
|                    |  |  |
|                    |  |  |
|                    |  |  |
|                    |  |  |
|                    |  |  |
|                    |  |  |
|                    |  |  |
|                    |  |  |
|                    |  |  |
|                    |  |  |
|                    |  |  |
|                    |  |  |
|                    |  |  |
|                    |  |  |
|                    |  |  |

Create New VLAN VLAN ID Priority

0000 00

Configured VLAN List

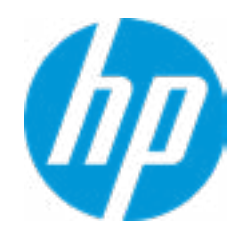

| Item Specific Help |  |  |
|--------------------|--|--|
|                    |  |  |
|                    |  |  |
|                    |  |  |
|                    |  |  |
|                    |  |  |
|                    |  |  |
|                    |  |  |
|                    |  |  |
|                    |  |  |
|                    |  |  |
|                    |  |  |
|                    |  |  |
|                    |  |  |
|                    |  |  |
|                    |  |  |
|                    |  |  |
|                    |  |  |
|                    |  |  |
|                    |  |  |
|                    |  |  |
|                    |  |  |
|                    |  |  |

#### PORT CONFIGURATION MENU

Blink LEDs

#### PORT CONFIGURATION INFORMATION

**UEFI** Driver:

Adapter PBA::

Chip Type:

PCI device ID:

PCI address:

Link Status:

MAC Address::

0000

Intel(R) Gigabit 0.0.17 FFFFFF-0FF Intel PCH SPT 15B7 00:1F:06

88:88:88:88:87:88

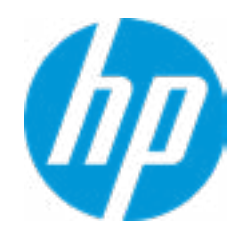

| Item Specific Help |  |  |
|--------------------|--|--|
|                    |  |  |
|                    |  |  |
|                    |  |  |
|                    |  |  |
|                    |  |  |
|                    |  |  |
|                    |  |  |
|                    |  |  |
|                    |  |  |
|                    |  |  |
|                    |  |  |
|                    |  |  |
|                    |  |  |
|                    |  |  |
|                    |  |  |
|                    |  |  |
|                    |  |  |
|                    |  |  |
|                    |  |  |
|                    |  |  |
|                    |  |  |
|                    |  |  |

Link Speed:

Wake On LAN:

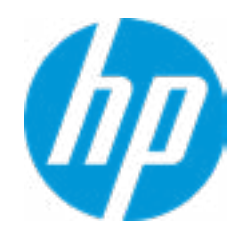

| Item Specific Help |  |  |
|--------------------|--|--|
|                    |  |  |
|                    |  |  |
|                    |  |  |
|                    |  |  |
|                    |  |  |
|                    |  |  |
|                    |  |  |
|                    |  |  |
|                    |  |  |
|                    |  |  |
|                    |  |  |
|                    |  |  |
|                    |  |  |
|                    |  |  |
|                    |  |  |
|                    |  |  |
|                    |  |  |
|                    |  |  |
|                    |  |  |
|                    |  |  |
|                    |  |  |
|                    |  |  |

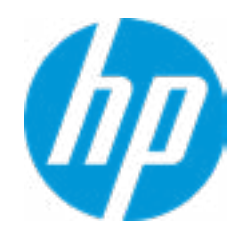

| Item Specific Help |  |  |
|--------------------|--|--|
|                    |  |  |
|                    |  |  |
|                    |  |  |
|                    |  |  |
|                    |  |  |
|                    |  |  |
|                    |  |  |
|                    |  |  |
|                    |  |  |
|                    |  |  |
|                    |  |  |
|                    |  |  |
|                    |  |  |
|                    |  |  |
|                    |  |  |
|                    |  |  |
|                    |  |  |
|                    |  |  |
|                    |  |  |
|                    |  |  |
|                    |  |  |
|                    |  |  |

Interface Name: Interface Type: MAC address: Host addresses: Route Table: Gateway addresses: DNS addresses: Interface ID: DAD Transmit Count: Policy

eth0 Ethernet A0-8C-FD-DD-D4-49

AZ-8C-FD-FF-FE-DD-D4-49 00000001

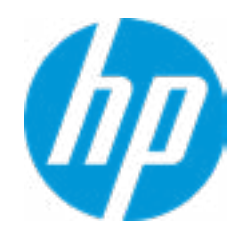

| Item Specific Help |  |  |
|--------------------|--|--|
|                    |  |  |
|                    |  |  |
|                    |  |  |
|                    |  |  |
|                    |  |  |
|                    |  |  |
|                    |  |  |
|                    |  |  |
|                    |  |  |
|                    |  |  |
|                    |  |  |
|                    |  |  |
|                    |  |  |
|                    |  |  |
|                    |  |  |
|                    |  |  |
|                    |  |  |
|                    |  |  |
|                    |  |  |
|                    |  |  |
|                    |  |  |
|                    |  |  |

#### Blink LEDs

**UEFI** Driver: Adapter PBA:: Device Name: Chip Type: PCI device ID: PCI address: Link Status: MAC Address:: Virtual MAC Address:: 0000

Intel(R) PRO/1000 7.5.11 PCI-E 000400-000 Intel(R) I210 Gigabit Network Connection Intel(R) I210 1533 01:00:00

A0:8C:FD:DD:D4:49

00:00:00:00:00:00

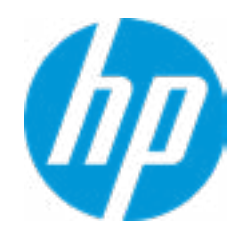

| Item Specific Help |  |  |
|--------------------|--|--|
|                    |  |  |
|                    |  |  |
|                    |  |  |
|                    |  |  |
|                    |  |  |
|                    |  |  |
|                    |  |  |
|                    |  |  |
|                    |  |  |
|                    |  |  |
|                    |  |  |
|                    |  |  |
|                    |  |  |
|                    |  |  |
|                    |  |  |
|                    |  |  |
|                    |  |  |
|                    |  |  |
|                    |  |  |
|                    |  |  |
|                    |  |  |
|                    |  |  |

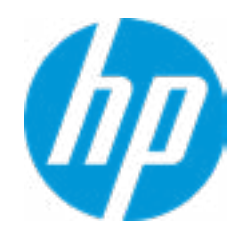

| Item Specific Help |  |  |
|--------------------|--|--|
|                    |  |  |
|                    |  |  |
|                    |  |  |
|                    |  |  |
|                    |  |  |
|                    |  |  |
|                    |  |  |
|                    |  |  |
|                    |  |  |
|                    |  |  |
|                    |  |  |
|                    |  |  |
|                    |  |  |
|                    |  |  |
|                    |  |  |
|                    |  |  |
|                    |  |  |
|                    |  |  |
|                    |  |  |
|                    |  |  |
|                    |  |  |
|                    |  |  |

Interface Name: Interface Type: MAC address: Host addresses: **Route Table:** Gateway addresses: DNS addresses: Interface ID: DAD Transmit Count: Policy

eth1 Ethernet 88-88-88-88-87-88 FE80::8A88:88FF:FE88:8788/64 FE80::/64>>::

8A:88:88:FE:FE:88:87:88 0000001

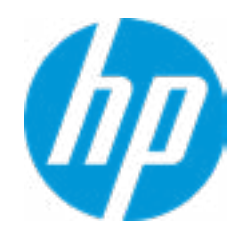

| Item Specific Help |  |  |
|--------------------|--|--|
|                    |  |  |
|                    |  |  |
|                    |  |  |
|                    |  |  |
|                    |  |  |
|                    |  |  |
|                    |  |  |
|                    |  |  |
|                    |  |  |
|                    |  |  |
|                    |  |  |
|                    |  |  |
|                    |  |  |
|                    |  |  |
|                    |  |  |
|                    |  |  |
|                    |  |  |
|                    |  |  |
|                    |  |  |
|                    |  |  |
|                    |  |  |
|                    |  |  |

| UUID               | 00000000000000000000000000000000000000 |  |
|--------------------|----------------------------------------|--|
| Card Name          | Intel(R) RSTe SATA Controller          |  |
| Manufacturer       | Intel                                  |  |
| Serial Number      | N/A                                    |  |
| Part Number        | N/A                                    |  |
| Model              | N/A                                    |  |
| Card SKU           | N/A                                    |  |
| FoD UID            | N/A                                    |  |
| Max Data Width     | 0000000                                |  |
| Connector Layout   |                                        |  |
| Package Type       |                                        |  |
| Other Package Type | N/A                                    |  |
| AIM Spec Version   | 2.0                                    |  |
| UMC Version        | 2.0                                    |  |

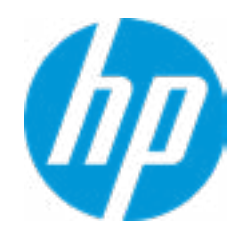

| Item Specific Help |  |  |
|--------------------|--|--|
|                    |  |  |
|                    |  |  |
|                    |  |  |
|                    |  |  |
|                    |  |  |
|                    |  |  |
|                    |  |  |
|                    |  |  |
|                    |  |  |
|                    |  |  |
|                    |  |  |
|                    |  |  |
|                    |  |  |
|                    |  |  |
|                    |  |  |
|                    |  |  |
|                    |  |  |
|                    |  |  |
|                    |  |  |
|                    |  |  |
|                    |  |  |
|                    |  |  |

Firmware Name: Version String Description **Release Date** Manufacturer Classification Software ID

Intel(R) RSTe 5.3.0.1052 N/A N/A Intel 80862826

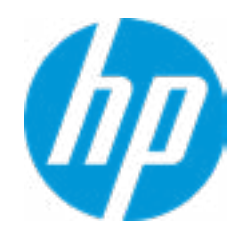

| Item Specific Help |  |  |
|--------------------|--|--|
|                    |  |  |
|                    |  |  |
|                    |  |  |
|                    |  |  |
|                    |  |  |
|                    |  |  |
|                    |  |  |
|                    |  |  |
|                    |  |  |
|                    |  |  |
|                    |  |  |
|                    |  |  |
|                    |  |  |
|                    |  |  |
|                    |  |  |
|                    |  |  |
|                    |  |  |
|                    |  |  |
|                    |  |  |
|                    |  |  |
|                    |  |  |
|                    |  |  |

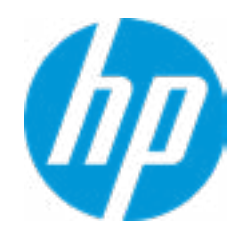

| Item Specific Help |  |  |
|--------------------|--|--|
|                    |  |  |
|                    |  |  |
|                    |  |  |
|                    |  |  |
|                    |  |  |
|                    |  |  |
|                    |  |  |
|                    |  |  |
|                    |  |  |
|                    |  |  |
|                    |  |  |
|                    |  |  |
|                    |  |  |
|                    |  |  |
|                    |  |  |
|                    |  |  |
|                    |  |  |
|                    |  |  |
|                    |  |  |
|                    |  |  |
|                    |  |  |
|                    |  |  |

Port Number Port Type **Controller** Name 00

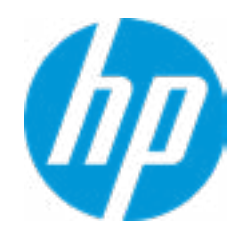

| Item Specific Help |  |  |
|--------------------|--|--|
|                    |  |  |
|                    |  |  |
|                    |  |  |
|                    |  |  |
|                    |  |  |
|                    |  |  |
|                    |  |  |
|                    |  |  |
|                    |  |  |
|                    |  |  |
|                    |  |  |
|                    |  |  |
|                    |  |  |
|                    |  |  |
|                    |  |  |
|                    |  |  |
|                    |  |  |
|                    |  |  |
|                    |  |  |
|                    |  |  |
|                    |  |  |
|                    |  |  |

| Location                      | bay 0                                  |
|-------------------------------|----------------------------------------|
| Drive Type                    |                                        |
| Media Type With Rotation Rate | 7200                                   |
| Lenovo BS FRU PN              | N/A                                    |
| Lenovo BS L2 PN               | N/A                                    |
| Lenovo BS SN                  | ZA40YE3A                               |
| Model Number                  | ST500DM002-15B10A                      |
| Universal Identifier          | 00000000000000000000000000000000000000 |
| Manufacturer                  | ST500DM00465.BGB                       |
| FW Version                    | РНЗН                                   |
| Drive Capacity                | 465.8GB                                |
| Disk Size                     | 0000500107862016                       |
| Disk Status                   |                                        |
| Logical Block Size            | 00000512                               |

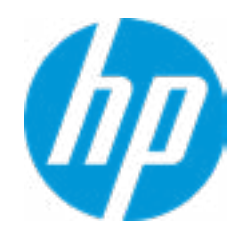

| Item Specific Help |  |  |
|--------------------|--|--|
|                    |  |  |
|                    |  |  |
|                    |  |  |
|                    |  |  |
|                    |  |  |
|                    |  |  |
|                    |  |  |
|                    |  |  |
|                    |  |  |
|                    |  |  |
|                    |  |  |
|                    |  |  |
|                    |  |  |
|                    |  |  |
|                    |  |  |
|                    |  |  |
|                    |  |  |
|                    |  |  |
|                    |  |  |
|                    |  |  |
|                    |  |  |
|                    |  |  |

| Location                      |                                         |
|-------------------------------|-----------------------------------------|
| Drive Type                    |                                         |
| Media Type With Rotation Rate | 0000                                    |
| Lenovo BS FRU PN              | N/A                                     |
| Lenovo BS L2 PN               | N/A                                     |
| Lenovo BS SN                  |                                         |
| Model Number                  |                                         |
| Universal Identifier          |                                         |
| Manufacturer                  |                                         |
| FW Version                    |                                         |
| Drive Capacity                |                                         |
| Disk Size                     | 000000000000000000000000000000000000000 |
| Disk Status                   |                                         |
| Logical Block Size            | 0000000                                 |

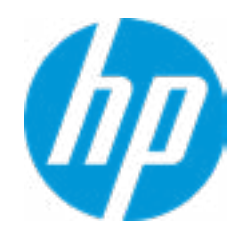

| Item Specific Help |  |  |
|--------------------|--|--|
|                    |  |  |
|                    |  |  |
|                    |  |  |
|                    |  |  |
|                    |  |  |
|                    |  |  |
|                    |  |  |
|                    |  |  |
|                    |  |  |
|                    |  |  |
|                    |  |  |
|                    |  |  |
|                    |  |  |
|                    |  |  |
|                    |  |  |
|                    |  |  |
|                    |  |  |
|                    |  |  |
|                    |  |  |
|                    |  |  |
|                    |  |  |
|                    |  |  |

#### Intel(R) RSTe 5.3.0.1052 SATA Driver

Non-RAID Physical Disks:

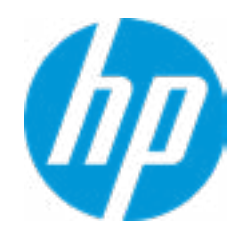

| Item Specific Help |  |  |
|--------------------|--|--|
|                    |  |  |
|                    |  |  |
|                    |  |  |
|                    |  |  |
|                    |  |  |
|                    |  |  |
|                    |  |  |
|                    |  |  |
|                    |  |  |
|                    |  |  |
|                    |  |  |
|                    |  |  |
|                    |  |  |
|                    |  |  |
|                    |  |  |
|                    |  |  |
|                    |  |  |
|                    |  |  |
|                    |  |  |
|                    |  |  |
|                    |  |  |
|                    |  |  |

#### PHYSICAL DISK INFO

#### Disk Actions:

| Port:          | 0                 |  |
|----------------|-------------------|--|
| Controller:    | SATA              |  |
| Model Number:  | ST500DM002-1SB10A |  |
| Serial Number: | ZA400YE3A         |  |
| Size:          | 465.8GB           |  |
| Status:        | Non-RAID          |  |
| Block Size:    | 512               |  |

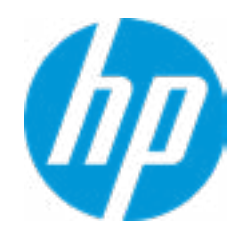

| Item Specific Help |  |  |
|--------------------|--|--|
|                    |  |  |
|                    |  |  |
|                    |  |  |
|                    |  |  |
|                    |  |  |
|                    |  |  |
|                    |  |  |
|                    |  |  |
|                    |  |  |
|                    |  |  |
|                    |  |  |
|                    |  |  |
|                    |  |  |
|                    |  |  |
|                    |  |  |
|                    |  |  |
|                    |  |  |
|                    |  |  |
|                    |  |  |
|                    |  |  |
|                    |  |  |
|                    |  |  |

Mark as Spare?

Are you sure you want to mark the disk as Spare?

Marking disk as Spare will remove all data on the disk.

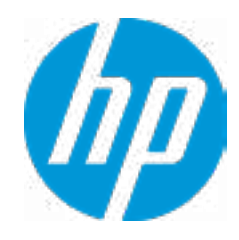

| Item Specific Help |  |  |  |  |
|--------------------|--|--|--|--|
|                    |  |  |  |  |
|                    |  |  |  |  |
|                    |  |  |  |  |
|                    |  |  |  |  |
|                    |  |  |  |  |
|                    |  |  |  |  |
|                    |  |  |  |  |
|                    |  |  |  |  |
|                    |  |  |  |  |
|                    |  |  |  |  |
|                    |  |  |  |  |
|                    |  |  |  |  |
|                    |  |  |  |  |
|                    |  |  |  |  |
|                    |  |  |  |  |
|                    |  |  |  |  |
|                    |  |  |  |  |
|                    |  |  |  |  |
|                    |  |  |  |  |
|                    |  |  |  |  |
|                    |  |  |  |  |
|                    |  |  |  |  |
|                    |  |  |  |  |

#### Mark as Journaling Drive?

Are you sure you want to mark the disk as Journaling Drive?

Marking disk as Journaling Drive will remove all data on the disk.

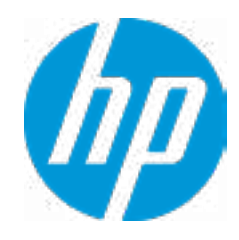

| Item Specific Help |  |  |  |  |
|--------------------|--|--|--|--|
|                    |  |  |  |  |
|                    |  |  |  |  |
|                    |  |  |  |  |
|                    |  |  |  |  |
|                    |  |  |  |  |
|                    |  |  |  |  |
|                    |  |  |  |  |
|                    |  |  |  |  |
|                    |  |  |  |  |
|                    |  |  |  |  |
|                    |  |  |  |  |
|                    |  |  |  |  |
|                    |  |  |  |  |
|                    |  |  |  |  |
|                    |  |  |  |  |
|                    |  |  |  |  |
|                    |  |  |  |  |
|                    |  |  |  |  |
|                    |  |  |  |  |
|                    |  |  |  |  |
|                    |  |  |  |  |
|                    |  |  |  |  |
|                    |  |  |  |  |

#### Intel(R) VROC with VMD Technology 5.3.0.1052

No RAID volumes on the system.

No Intel VMD Controllers on the system.

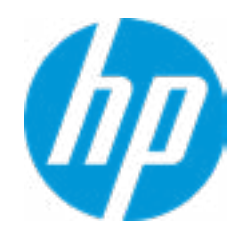

| Item Specific Help |  |  |  |  |
|--------------------|--|--|--|--|
|                    |  |  |  |  |
|                    |  |  |  |  |
|                    |  |  |  |  |
|                    |  |  |  |  |
|                    |  |  |  |  |
|                    |  |  |  |  |
|                    |  |  |  |  |
|                    |  |  |  |  |
|                    |  |  |  |  |
|                    |  |  |  |  |
|                    |  |  |  |  |
|                    |  |  |  |  |
|                    |  |  |  |  |
|                    |  |  |  |  |
|                    |  |  |  |  |
|                    |  |  |  |  |
|                    |  |  |  |  |
|                    |  |  |  |  |
|                    |  |  |  |  |
|                    |  |  |  |  |
|                    |  |  |  |  |
|                    |  |  |  |  |